www.ljmu.ac.uk/library

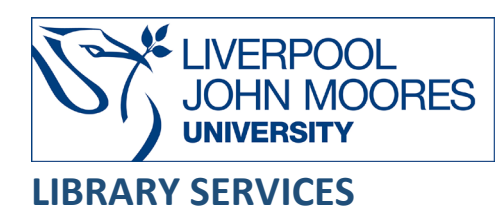

# Lexis+ user guide

Contact details can be found at the end of this guide.

Lexis+ (formerly known as LexisLibrary) is an important source of full text legal information. It provides access to case law, legislation, legal journals, as well as UK national and regional newspapers.

Lexis+ is available on and off campus and may be accessed from Databases in the <u>Electronic</u> <u>Library</u> at: <u>http://www.ljmu.ac.uk/library/e-library</u>

- Go to Discover, if prompted, Sign in with your LJMU <u>username@ljmu.ac.uk</u> and password
- Select the Databases option
- Type the name of the database in the search box
- Select the title and then the online link in the **View Online** box.
- •

#### **Basic Search**

The Lexis home page is shown below. Simply type your search terms into the long search box to search across all content types.

|                       | () Lexis+ UK                                              |                      |                                          | Folders History 🗋 Help 🕻 🤇    |            |  |  |  |  |
|-----------------------|-----------------------------------------------------------|----------------------|------------------------------------------|-------------------------------|------------|--|--|--|--|
| Legal<br>Research     | What would you                                            | ı like to research   | today?                                   |                               | <u>☆</u> α |  |  |  |  |
| Practical<br>Guidance | Septore My Sources Content Practice Area International    |                      |                                          |                               |            |  |  |  |  |
| Legar<br>News Hub     | Halsbury's Laws & Stair<br>Books & Journals<br>Newspapers | Legislation<br>Cases | Practical Guidance<br>Forms & Precedents | Manuals & Regulations<br>News |            |  |  |  |  |
|                       |                                                           |                      |                                          |                               |            |  |  |  |  |

Results can be filtered by content type using the options on the left-hand side and you can search within your results if you wish.

|                                                                                                    |                                         |             | childcare vouchers                                                                                                    |
|----------------------------------------------------------------------------------------------------|-----------------------------------------|-------------|----------------------------------------------------------------------------------------------------|
| All<br>Halsbury's Laws & Stair<br>Legislation                                                          | 10,000+<br>7<br>133                     | tit FILTERS | Results for: childcare vouchers 4:                                                                                                    |
| Books & Journals<br>Cases<br>Practical Guidance<br>Forms & Precedents<br>Manuals & Regulations<br>News | 1,380<br>23<br>5<br>4<br>10,000+<br>196 | 1 🗆         | Childcare vouchers Tolley's Income Tax 2022-23   Books 28 Employment Income > Childcare provision > Childcare vouchers                                                                                                    |
| Practice Areas & Topics<br>Sources                                                                     | ~                                       |             | above) exceeds ESS per week: plus the <u>voucher</u> administration costs: (in practice, HMRC take £243 to be the monthly equivalent of the £55 weekly limit.)<br>Under <u>Childrare</u> Payments At 2014, the Government make a top-up contribution towards an eligible person's <u>bildrare</u> costs. In consequence, the tax<br>exemption for <u>childrare</u> vouchers will be unavailable to new entrants on or after 4 October 2018 into an employer <u>childrare</u> voucher <u>s</u> will be unavailable to new entrants on or after 4 October 2018 into an employer <u>childrare</u> voucher <u>s</u> scheme. Where<br>employers closed schemes to new entrants with effect from 6 April 2018, they are nevertheless permitted to operate them for pre-existing members until 3<br><sup>[]</sup> View Table of Contents |
|                                                                                                    |                                         | 2 🗆         | Peninsula Business Services Ltd v Donaldson<br>Case Overvlew   England & Wales Employment Appeal Tribunal   UK Combined Cases   09 Mar 2016<br>2016 > Peninsula Business Services Ltd v Donaldson - [2016] ICR 565                                                                                                    |

Note that searching all content is the default mode but you can specify the type of content that you require. Select the **ALL** drop-down at the end of the search bar and choose an option.

## Finding UK and EU cases

.

To search for cases, use the long search box on the Lexis+ homepage.

Select ALL on the right of the box and choose **Cases** and then enter your search terms.

Select the case name in the results list to open it up. All the results from the case hearing are rolled into the one result

| 🜔 Lexis+ UK             |     |       | Run New Search 🧕 Folders History 🋱 Help                                                                                                    |
|-------------------------|-----|-------|----------------------------------------------------------------------------------------------------|
|                         |     |       | Stack Dowden                                                                                                    |
| Cases                   |     | 6     | Cases X Clear 1/2                                                                                                    |
| Case Overview           | 92  | ILTER | Pasulte for: Stack Dourdan                                                                                                    |
| Case Reports            | 179 | ± '   | Acoults for . Stack Dowden 4 66 :                                                                                                    |
| Case Summaries          | 97  |       |                                                                                                    |
| Judgments               | 202 |       | Dir V Dir Dir Controls: Relevance                                                                                                    |
| Search within results   | Q   |       |                                                                                                    |
| Jursidictions & Courts  | ~   | 1 🗌   | Stack v Dowden Care Overden United Kineter Moure of Lorde 11K Combined Cares 25 Apr 2007                                                                                                    |
| Timeline                | ~   |       | Class Or Market Visition Model         Class Or Long         Or Containing Class 1 2 - 0 Apr 2007         Class 1 - 0 Apr 2007         P ITELR 815         A ref           [2007] LVKH 17         Ver 2007         2 Add 2 - 0 Ver 2007         2 Add 2 - 0 V |
| Practice Areas & Topics | ~   |       |                                                                                                    |
| Sources                 | ~   |       | house) a sum which reflected the cost of his alternative accommodation, later agreed at £900 per month. After that order expired on 10 January 2004, Mr<br>Stack effectively accepted Ms Dowden's decision to exclude him. As a result, Ms Dowden continued in exclusive occupation (with their four children), and Mr                                                                                                    |
|                         |     |       | Stack had to continue to pay for other accommodation. [149] At the hearing, an order for the sale of the house was sought and granted, and Mr                                                                                                    |
|                         |     | 2 🗆   | © Stack v Dowden                                                                                                    |
|                         |     |       | Case Overview England & Wales Court of Anneal Civil Division UK Combined Cases 13 Jul 2005                                                                                                    |
|                         |     |       |                                                                                                    |

Results can be filtered by content type using the options on the left-hand side, you can apply a timeline and you can search within your results if you wish.

You can print, download and email your results.

## Finding Cases from other countries

.

Lexis+ allows you to search for cases from several countries including:

Australia, Canada, France Hong Kong, Malaysia, New Zealand, South Africa and the USA.

On the home page select International from the panel below the long search box.

In the example below, Australia is selected, you can search across all the available legal sources in that country.

Enter your search term in this example we are interested in 'mergers takeovers'.

|                                                                                                    |                        |               | mergers takeovers                                                                                                    |  |  |  |  |  |  |
|----------------------------------------------------------------------------------------------------|------------------------|---------------|----------------------------------------------------------------------------------------------------|--|--|--|--|--|--|
| AU Cases<br>Full Text Cases<br>AU Statutes & Legislation<br>AU Forms & Precedents<br>AU Secondary Materials | 2,438<br>0<br>0<br>706 | III FILTERS 3 | Australia ×) ⊂lear ☆<br>Results for: mergers takeovers ♀ :<br>SELECTED ~ ⊖ ~ ⊖ ✓ ⊖ ☑ ↓ ⊕ ⊡ Sortby: Relevance ~                                                                                                    |  |  |  |  |  |  |
| Search within results                                                                                       | Q                      | 1 🗆           | ◆ Darvall v North Sydney Brick & Tile Co Ltd                                                                                                    |  |  |  |  |  |  |
| Jurisdiction                                                                                                | ~                      |               | NSWCA NSW   Combined Cases   23 Mar 1989<br>CaseBase   1989) 16 NSWLR 260   1989) 15 ACLR 230   1989) 7 ACLC 659<br>Weinberg on Takeovers and Mergers , 3rd ed, ch 24 at, eg, para 2401. In the context of a takeover , the company is, in my opinion, entitled to inform its<br>                                                                                                    |  |  |  |  |  |  |
| Court                                                                                                    | ~                      |               |                                                                                                    |  |  |  |  |  |  |
| Timeline                                                                                                    | ~                      |               |                                                                                                    |  |  |  |  |  |  |
| Sources                                                                                                    | ~                      |               |                                                                                                    |  |  |  |  |  |  |
| Practice Areas & Topics                                                                                     | ~                      |               | in particular circumstances the taking of action designed to defeat a <b>takeover</b> offer may constitute an improper purpose. It may also be that the means adopted to defeat a <b>takeover</b> offer, for instance the issuing of new shares, may lead to proposition that it is improper to take action to defeat a <b>takeover</b> offer is too widely stated to constitute a legal principle. Indeed of advancing the interests of the company and of defeating a <b>takeover</b> offer may be within power. On the other hand the fact |  |  |  |  |  |  |

Note the options to filter and search within your results on the left-hand side of the page.

You can print, download and email your results.

#### **UK** Legislation

You can use Lexis+ to find UK legislation. Type your search terms into the long search box and then select **ALL** and choose **Legislation**.

In this example (below) we are searching for the Companies Act 2006.

|                                            | (È`Lexis+ UK                           |                   |             | Folders History 🗘 Heip 🕻 💽 💥 🗄 |  |  |  |  |  |  |  |
|--------------------------------------------|----------------------------------------|-------------------|-------------|--------------------------------|--|--|--|--|--|--|--|
| Legal<br>Research<br>Practical<br>Guidance | What would you like to research today? |                   |             |                                |  |  |  |  |  |  |  |
|                                            | Advanced Search                        |                   |             |                                |  |  |  |  |  |  |  |
| News Hub                                   | Australia                              | Hong Kong         | Malaysia    | South Africa                   |  |  |  |  |  |  |  |
|                                            | Canada<br>France                       | International Law | New Zealand | United States of America       |  |  |  |  |  |  |  |
|                                            |                                        |                   |             |                                |  |  |  |  |  |  |  |

Note that the first result will be a link to the entire act.

If you want a specific section rather than the whole act, you can simply add this to your original search and search again, in this example, we are interested in section 168.

As we are only searching for Legislation you can see the relevant section, although additional content relating to section 168 is displayed on the left-hand side.

| () Lexis+ UK                                                                                                    |                                     | Run New Sear                                                                                                    | rch 😃 Folders History 🖵 Help                                                                                                    |
|----------------------------------------------------------------------------------------------------|-------------------------------------|----------------------------------------------------------------------------------------------------|----------------------------------------------------------------------------------------------------|
|                                                                                                    |                                     | Companies Act 2006 s168                                                                                                    | Q (*)==                                                                                                    |
| All<br>Halsbury's Laws & Stair<br>Legislation                                                                               | 194 San 194<br>10                   | Results for: Companies Act 2006 s168 🗘 🗄                                                                                                    | Sort by: Relevance ~                                                                                                    |
| Acts Books & Journals Cases Practical Guidance Forms & Precedents Manuals & Regulations News Search within results Timeline | 2<br>110<br>9<br>0<br>53<br>0<br>10 | <ul> <li>168 Resolution to remove director</li> <li>UK Parliament Acts   Acts   08 Nov 2006</li> <li>Inforce</li> <li>(1) A company may by ordinary resolution at a meeting remove a director before the expiration of his pe agreement between it and him.(2) Special notice is required of a resolution to remove a director under the director so removed at the meeting at which he is removed.(3) A vacancy created by the removal of a dir at which he is removed, may be file</li> <li>C &gt; CO-CT &gt; Companies Act 2006 (2006 c 46) &gt; Part 10 A Company's Directors (ss 154-259) &gt; 168 Resolution is provided in the isolation of the state of the state of the</li></ul> | eriod of office, notwithstanding anything in any<br>this section or to appoint somebody instead of a<br>irector under this section, if not filled at the meeting<br>solution to remove director |
| Practice Areas & Topics                                                                                                    | ~                                   |                                                                                                    |                                                                                                    |
| Sources                                                                                                    | ~                                   | Local Government and Housing Act 1989 (1989 c 42)     UK Parliament Acts   Acts   16 Nov 1989     L > Lo-LT > Local Government and Housing Act 1989 (1989 c 42) > Part V Companies in which Local Authori     controlled by local authorities and arm's length companies                                                                                                    | rities have interests (ss 67-73) > 68 Companies                                                                                                    |

With the options on the left hand-side you can apply filters and search within your results. You can apply a timeline and specify a custom date range.

You can also go into Practice Areas & Topics to see topics covered in the results.

You can print, download and email your results.

## Finding International Legislation

Lexis+ enables you to search for international legislation from a number of countries including:

Australia, Canada, France Hong Kong, Malaysia, New Zealand, South Africa and the USA.

From the homepage, select **International** from the panel below the long search box and then choose a country. In the example below we have chosen New Zealand.

| C Lexis+ UK                                                                       |              |               | Run New Search 🍳 Folders History 🗘 Help                                                                                                    |
|-----------------------------------------------------------------------------------|--------------|---------------|----------------------------------------------------------------------------------------------------|
|                                                                                   |              |               | anti social behaviour                                                                                                    |
| NZ Cases<br>Full Text Cases<br>NZ Statutes & Legislation<br>NZ Forms & Precedents | 59<br>0<br>0 | III FILTERS 3 | (New Zesland ×)       Clear ☆         Results for: anti social behaviour ↓       :         2SELECTED       >       ▲       Sort by:       Relevance ∨                                                                                                    |
| Search within results                                                             | Q            | 1 (           | Re WAH [Care arrangements] — [2011] NZFLR 60                                                                                                    |
| Court                                                                             | ~            |               | New Zealand Family Law Reports   NZHC   NZ   Full Text Cases   09 Jul 2010                                                                                                    |
| Timeline                                                                          | ~            |               | Care of children – Day-to-day care – Contact – Children under guardianship of Court – Best interests of each child – Placement of children outside of family<br>– Risk to children remaining with family – Extension of Court's guardianship beyond 16 years of age – Care of Children Act 2004, ss 4, 5, 6 and 34(2).                                                                                                    |
| Sources                                                                           | ~            |               | turn. In respect of W, it has manifested itself in increasingly anti-social behaviour which has potentially worrying consequences for his development. S, who is                                                                                                    |
| Practice Areas & Topics                                                           | ~            |               | distressed. Sine is not naving her emotional needs met and emergent <u>ano-social behaviour</u> is clause for concern in terms of her psychological development. [96]<br>development. [96]<br>one is exhibiting worrying behavioural problems and another is showing emergent <u>anti-social behaviour</u> which is also of concern. I considered that the family had failed to appreciate the effect of adult decisions and <u>behaviour</u> on the children and that placement of the children outside the<br>had a stable family emirgent. She is behaviour to reprint the departicular processing the stability of the second processing the stability concerns the behaviour which is also of concern. I considered that the                                                                                                    |
|                                                                                   |              |               | that discontaining with a set of beginning to exhibit concerning being and a personal spectra problem ying the importance been also a trade for the trade that the first set of the personal set. The personal set of the personal set of the per |
|                                                                                   |              |               | needs nave become non-adaptive. Ur blackweits view was that the emerging anti-social behaviours might, it unchecked, manifest in disordered<br>behaviour as she approaches puberty. Dr Blackwell considered TR's need for a                                                                                                    |
|                                                                                   |              |               | 1 View Table of Contents                                                                                                    |

Now you can search across all the available legal sources in that country.

With the options on the left hand-side, you can search within your results, apply a timeline and specify a source of information.

You can also go into **Practice Areas & Topics** to see topics covered in the results.

You can print, download and email your results.

### Finding Journals

From the home page, select **Content** then **Books & Journals**, and then select **Journals**.

The default setting is **Search all sources on this page**, but you can also choose **Select sources to search** and then tick as many as you want.

To access more information about each title, select the small letter ① enclosed in a circle to the right of the journal's title.

Enter your search terms into the long search box and select the search button.

In the example below we have searched for 'money laundering'.

| C Lexis+' UK                                                            |       |           |   |                                                                    | Run New Search 🝳             | Folders     | History     | ¢        | Help                     |
|-------------------------------------------------------------------------|-------|-----------|---|--------------------------------------------------------------------|------------------------------|-------------|-------------|----------|--------------------------|
|                                                                         |       |           |   | money laundering                                                   |                              |             | С           | Ļ        | 健≡                       |
| Books & Journals                                                        | 5,297 | FILTERS 1 | ( | Journals × Clear ☆<br>Results for: money laundering                | ↓ & :                        |             |             |          |                          |
| Search within results                                                   | Q     | Ħ         |   |                                                                    |                              |             |             |          |                          |
| Practice Areas & Topics                                                 | ~     |           |   |                                                                    |                              | 3           | Sort by: Do | cument   | title (A-Z) $\checkmark$ |
| Sources                                                                 | ^     | 1         |   | 1. Introduction                                                    |                              |             |             |          |                          |
| Journal of Money Laundering Control                                     |       |           |   | European Business Organization Law I                               | Review (Archive) Journals    | 5           |             |          |                          |
| Journal of Financial Crime Journal of International Banking & Financial |       |           |   | 2001 - Volume 2 > Issue 1, 1 March > A<br>Review (2001) 2: 101–139 | Articles > 1. Introduction - | European Bu | usiness Org | anizatio | on Law                   |
| Trusts and Trustees                                                     |       |           |   |                                                                    |                              |             |             |          |                          |

Note that you can search within your results.

If you want to choose the journals you want to search, select the **Sources** option. This reveals some journal titles, but it is not a complete list. To find the complete list of journal titles select **More**. You can also go into **Practice Areas & Topics** to see topics covered in the results.

You can print, download and email your results.

#### Searching UK newspapers

.

Below the search box on the Lexis+ homepage, select **Content** and then **Newspapers**. Make sure you choose **Newspapers**, not News.

You can use the long search box on the newspapers page to search all UK national and local newspapers at once. The default setting is **Search all sources on this page**.

|                            |        |         | anti social behaviour                                                                                                    | - |
|----------------------------|--------|---------|----------------------------------------------------------------------------------------------------|---|
| Newspapers & International |        | RS<br>C | Newspapers X Clear X                                                                                                    |   |
| Search within results      | Q      |         | Results for: anti social behaviour 🗘 🚦                                                                                                    |   |
| Location by Publication    | ~      |         | Sort by:     Relevance >                                                                                                    |   |
| Geography                  | $\sim$ | 1 🗌     | Restaurant hits back over anti-social behaviour claim                                                                                                    |   |
| Publication type           | $\sim$ |         | Birmingham Evening Mail 18 Aug 2022 NEWS; Pg. 18 301 words RHI STORER                                                                                                    |   |
| Subject                    | ~      |         | Restaurant hits back over anti-social behaviour claim                                                                                                    |   |
| Industry                   | ~      |         | A GRILL restaurant in south Birmingham say anti-social behaviour and unwanted parking is not its<br>fault, despite previous objections from traders close by. Taqi's Grill in Sparkbrook was granted a<br>licence by city licencing councillors in June. It                |   |
| Timeline                   | ~      |         | previously raised objections based on fears of <b>anti-social behaviour</b> . But the council's licensing<br>department were "not convinced" by the objections raised by the traders. Now Abdul Raham, the<br>manager of the restaurant, said he just wants to get on with |   |

Once you have some results, you can use the options on the left to filter your results. You can also search within your results or apply a timeline option.

Alternatively, you may find it more helpful to choose a smaller category to search in, for example, **UK tabloids**.

To choose specific titles, first, select the appropriate category, for example, UK **Broadsheets**, to see a list.

Choose **Select sources to search** and then tick as many as you want.

Select the title of any article to read it. You can download it or print it from that page.

You can also download a batch of articles from the results screen by ticking them. When you select the download icon, you can choose which file format you want. You can also opt to have all your selected articles downloaded as a single file.

Further Help You can access several helpful videos from the Lexis+ help web pages:

https://lexisnexisuk.custhelp.com/app/lexisplus

The librarian who supports the Law School is:

Olugbenga Oke O.C.Oke@ljmu.ac.uk

.

Please contact us if you have questions, or to arrange an appointment.

Guide Updated: August 2023 by Olugbenga Oke